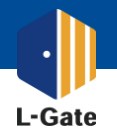

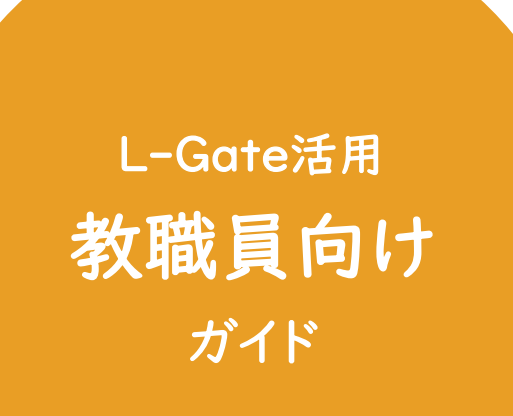

| ・よく使われている機能 | P.11 |
|-------------|------|
| ・教材・アプリの登録  | P.15 |

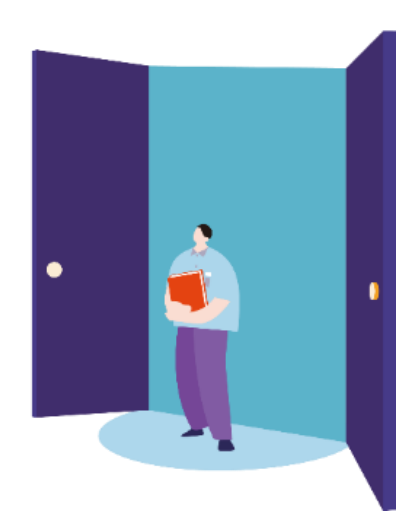

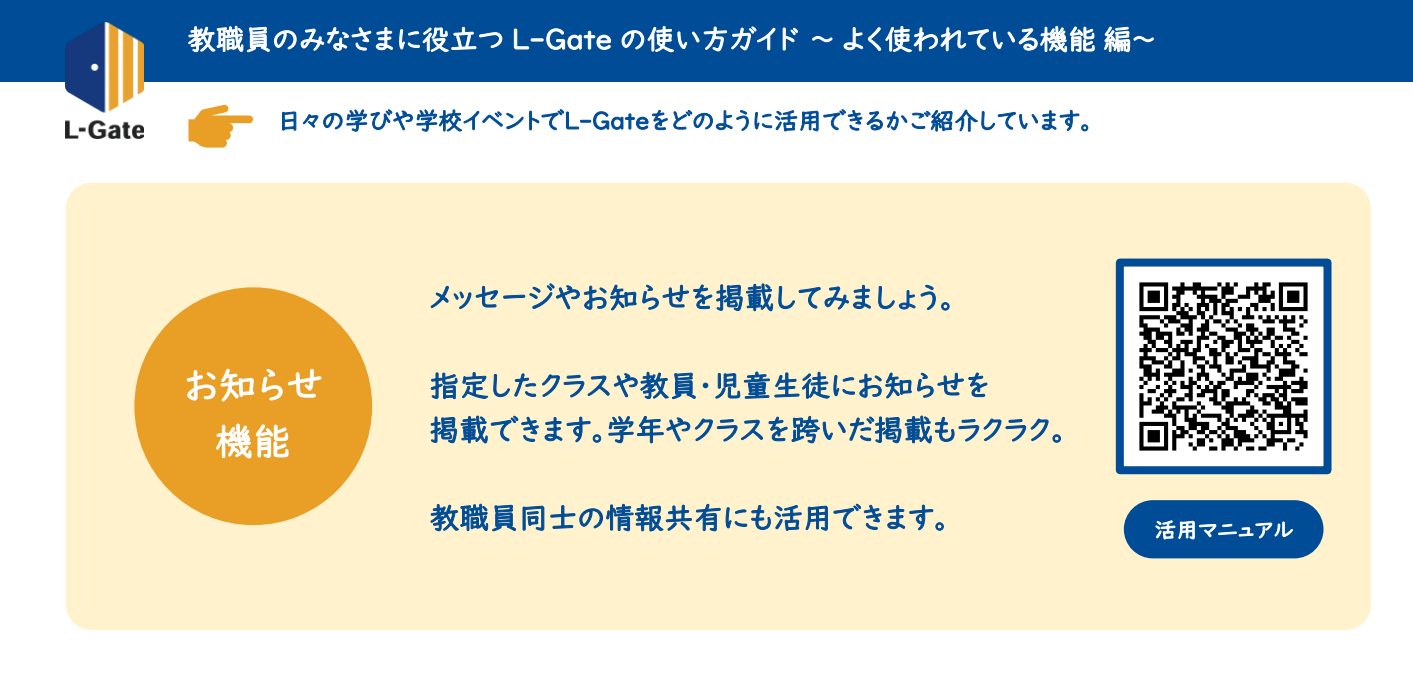

| ■ 体校期間中の学びに活用できるサイトや便利ツールを紹介しています。                                                           | た知らせの例                                           |
|----------------------------------------------------------------------------------------------|--------------------------------------------------|
| 12期期間 : 2020年05月12日 10:20 から 2020年06月15日 10:20 まで<br>発信元 : 歌員 一郎                             | <ul> <li>・ 授業変更の連絡</li> </ul>                    |
| 各教科での顧高課訴が進んでいます。社会科では、提保の顧高罪能が頼り返しおこなわれています。課態された動画をその御居確認しながら、よりよい<br>授楽動画をつくっています。        | <ul> <li>校長先生からの連絡</li> <li>学年集合のお知らせ</li> </ul> |
| ■数柄ライフラリー<br>② 数材ライブラリーへのリンク                                                                 | <ul> <li>・ 定期テストの出題範囲</li> </ul>                 |
| 2020年5月上旬まで。国内の様々な出版社の本およぞ1,000冊を、PC、タブレット、スマートフォン等で読むことができます。郵送されたロとパスワー<br>ドを入力して利用してください。 | <ul> <li>保健室からのお知らせ</li> </ul>                   |
| <ul> <li>■動画数材</li> <li></li></ul>                                                           | ·е с                                             |
| 様々な面相を見ることができます。勉強に役に立つ動画がたくさんあります                                                           |                                                  |
| 7111                                                                                         | 全生徒や                                             |
| リングー覧pst ダウンロード                                                                              | 教員同士の                                            |
| _                                                                                            | お知らせもラクラク!                                       |
| តបា <del>ព</del> ា                                                                           |                                                  |
|                                                                                              |                                                  |

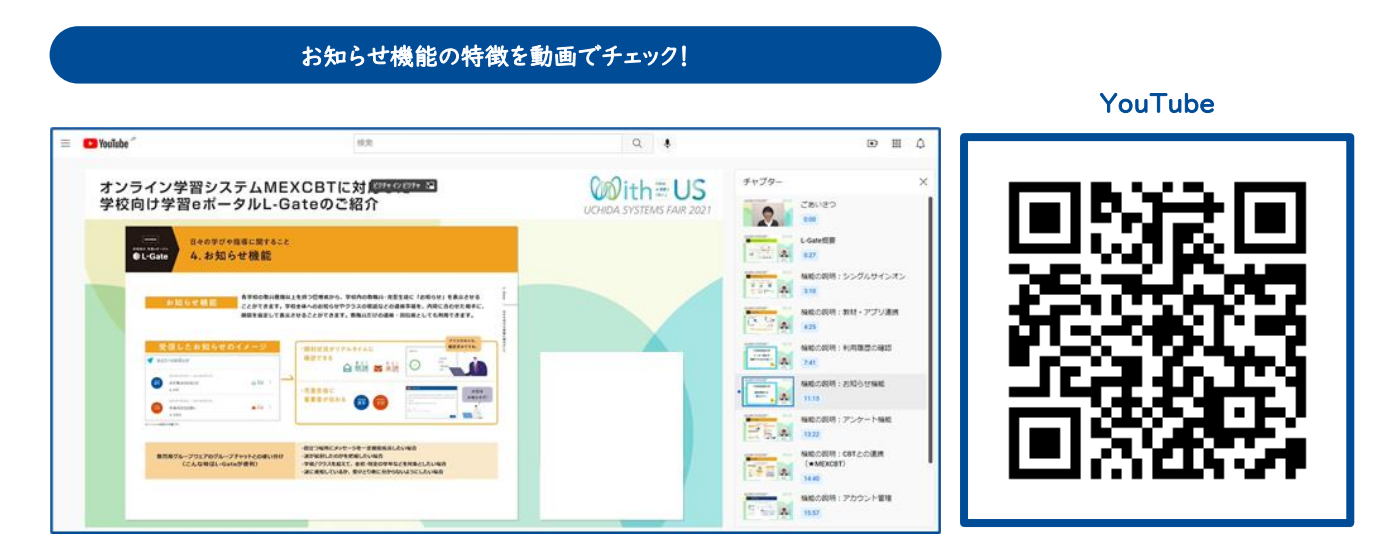

## https://www.youtube.com/watch?v=tnSX9A\_o9kU&t=675s

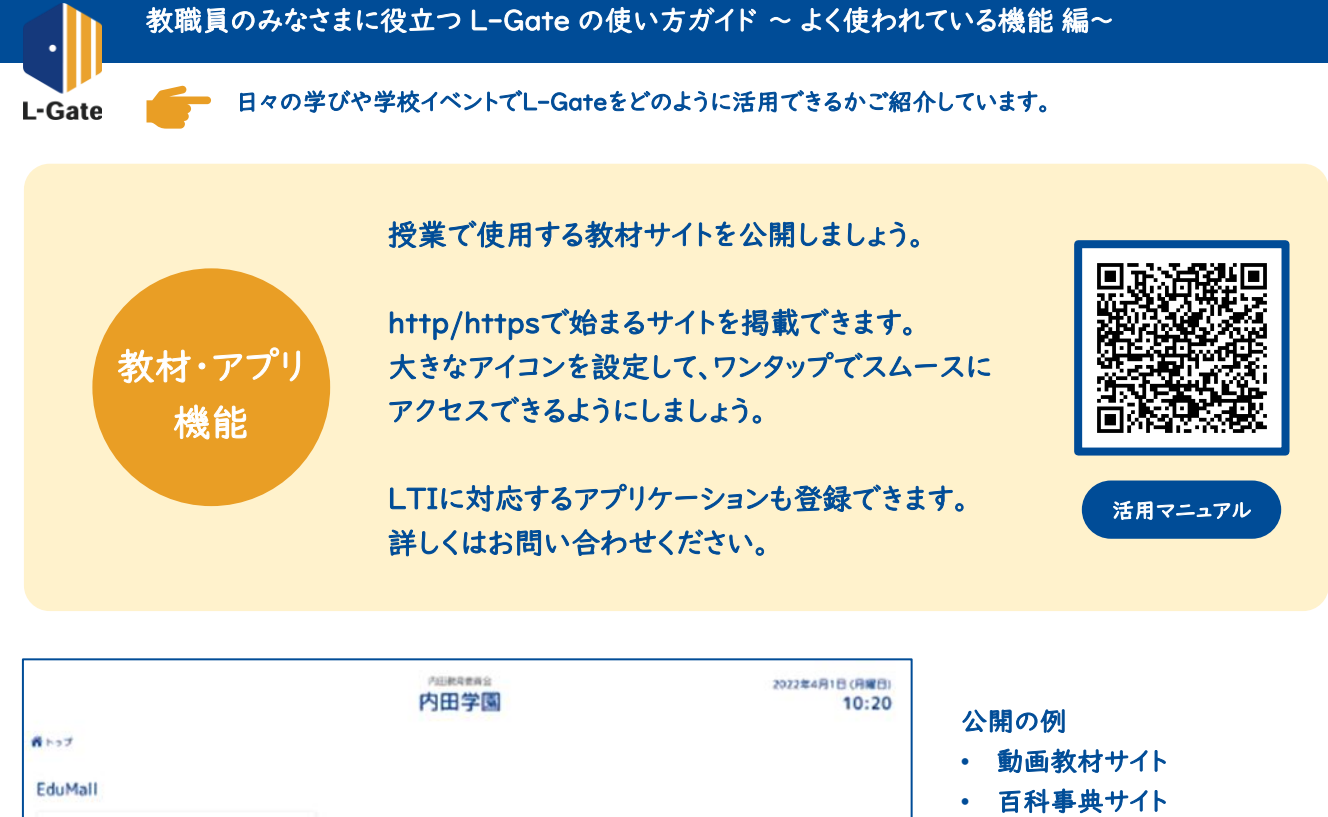

 オンラインドリル教材 EduMall 研究授業で使用するサイト EduMall タイピング練習 デジタル機利電や製紙、ドリル・アニメーション、プリント 材など、コンテンツメーカーあれた原体する豊富なコンテン を利用できます。 アプリー覧 はじめての はじめての デジタル教科書や ABC 国語 - 数 English 教材サイトの はじめての国語 はじめての算数 ABC English 提示もカンタン! 局部部になるにはまゆまを動かしてみよう! 手通きで純粋な高型を含さんだり、考えを発信したりするこ とびできるシールです。 業務を務めて学ぶり学生から実取的な変換力の構得を回答す太 入まで、「聞く」「説く」「説く」「説く」「説く」の名詞語がつジス よく説えます。 国語を初かで示ふり芽生ビオススよ。 「聞く」「話す」「読む」「書く」の4該協会バランスよく観え ます。

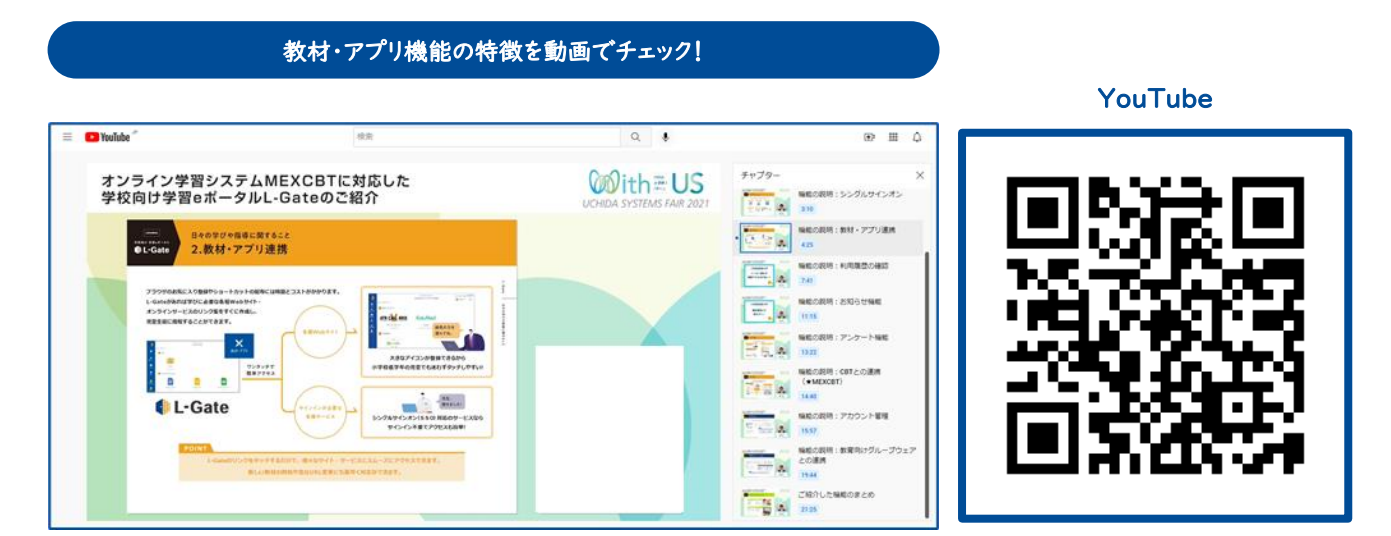

https://www.youtube.com/watch?v=tnSX9A o9kU&t=265s

## <u>もっと詳しく! L-Gate公式Webサイト https://www.info.l-gate.net/</u>

など

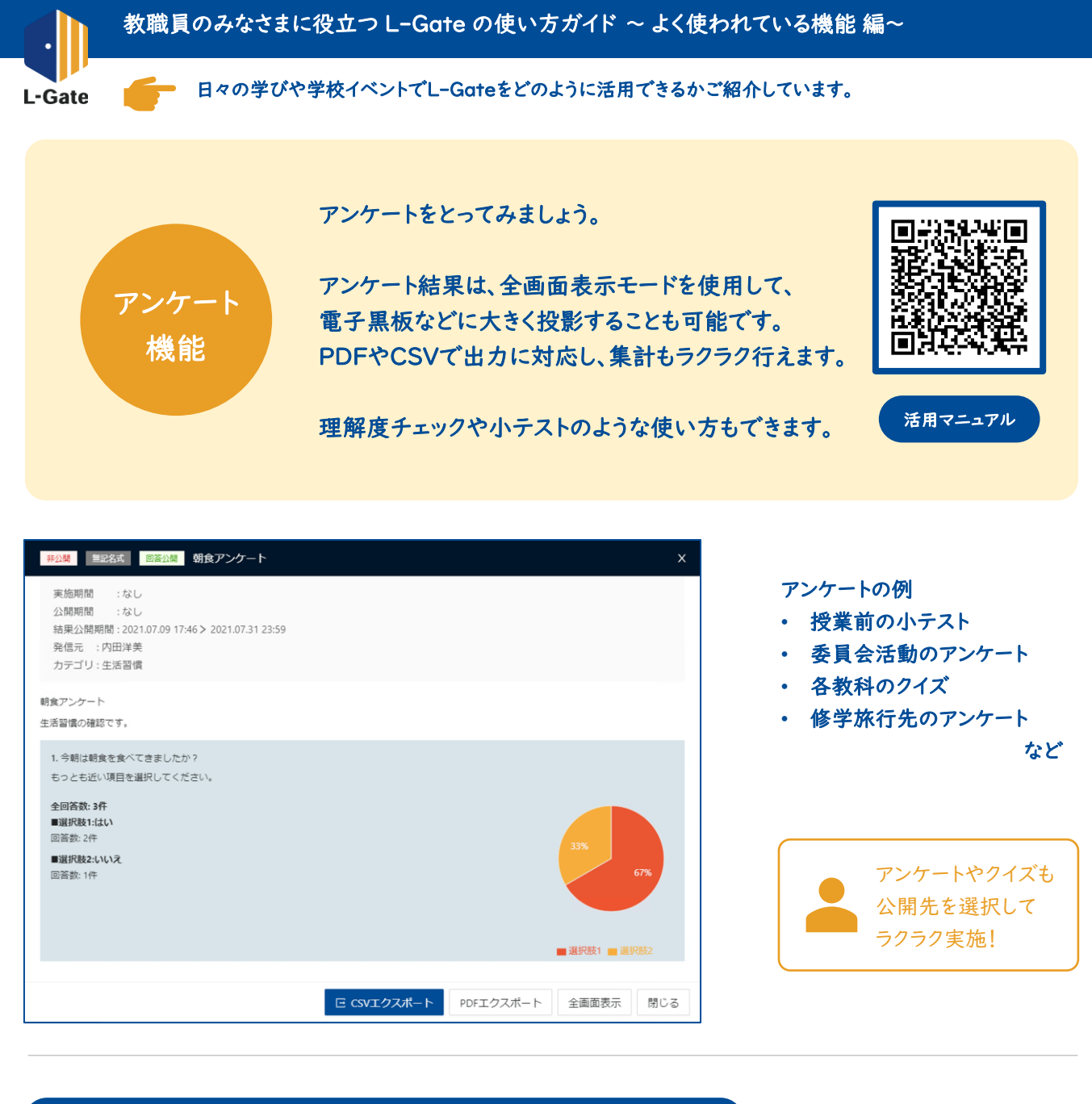

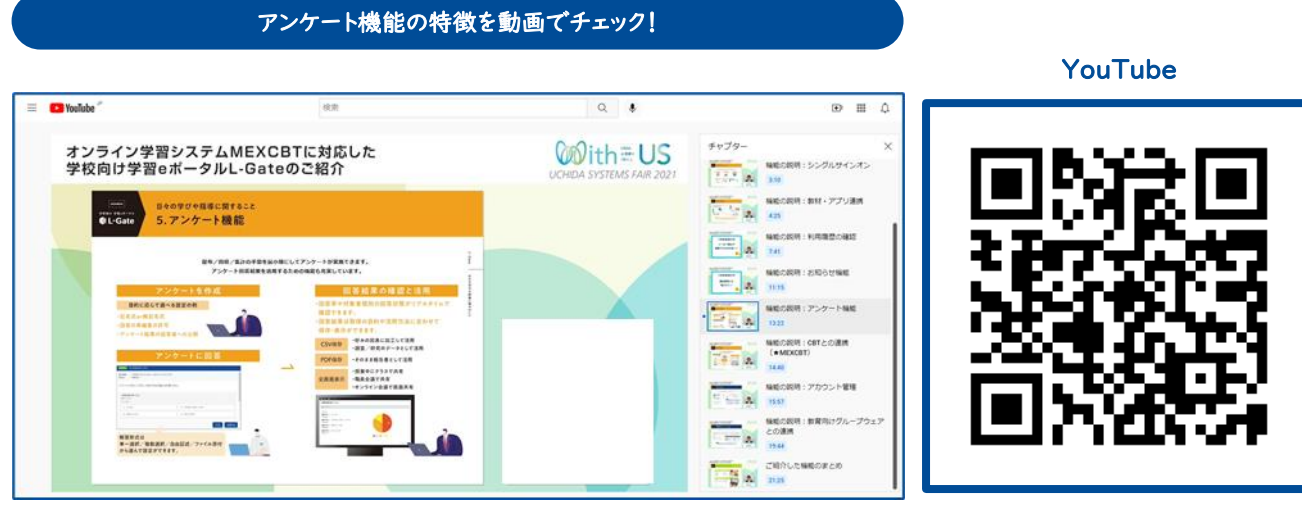

https://www.youtube.com/watch?v=tnSX9A\_o9kU&t=802s

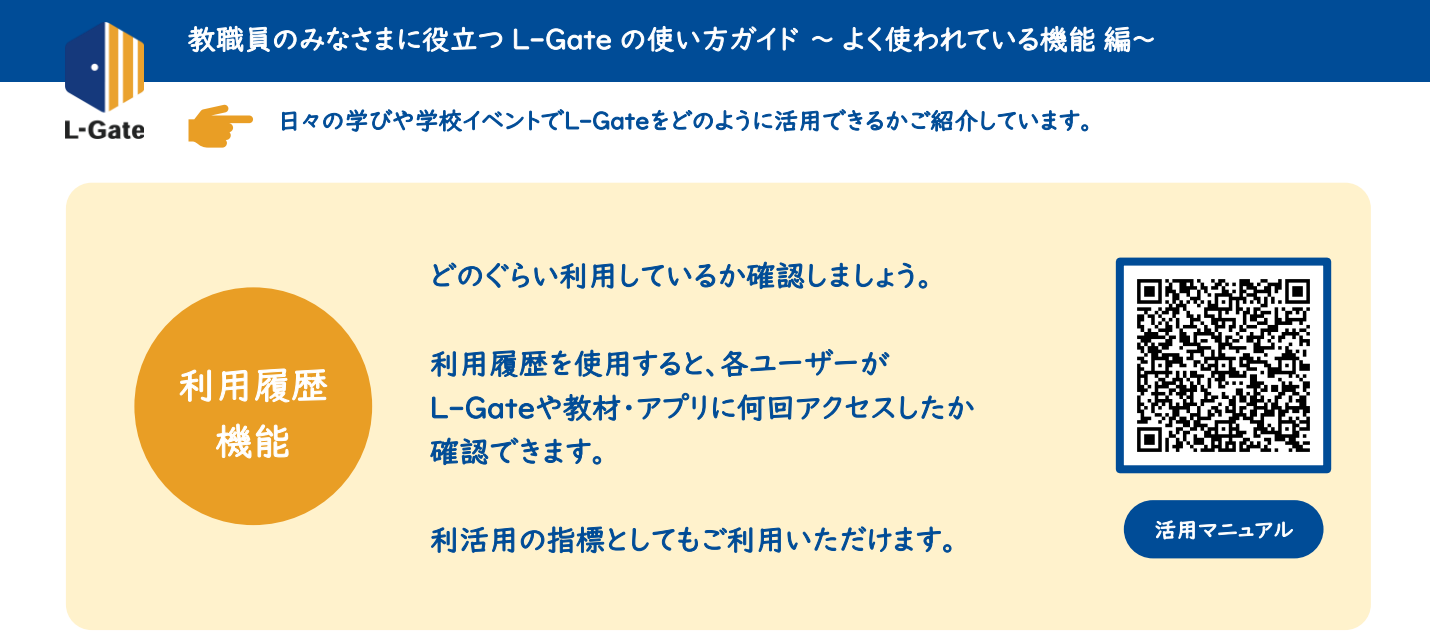

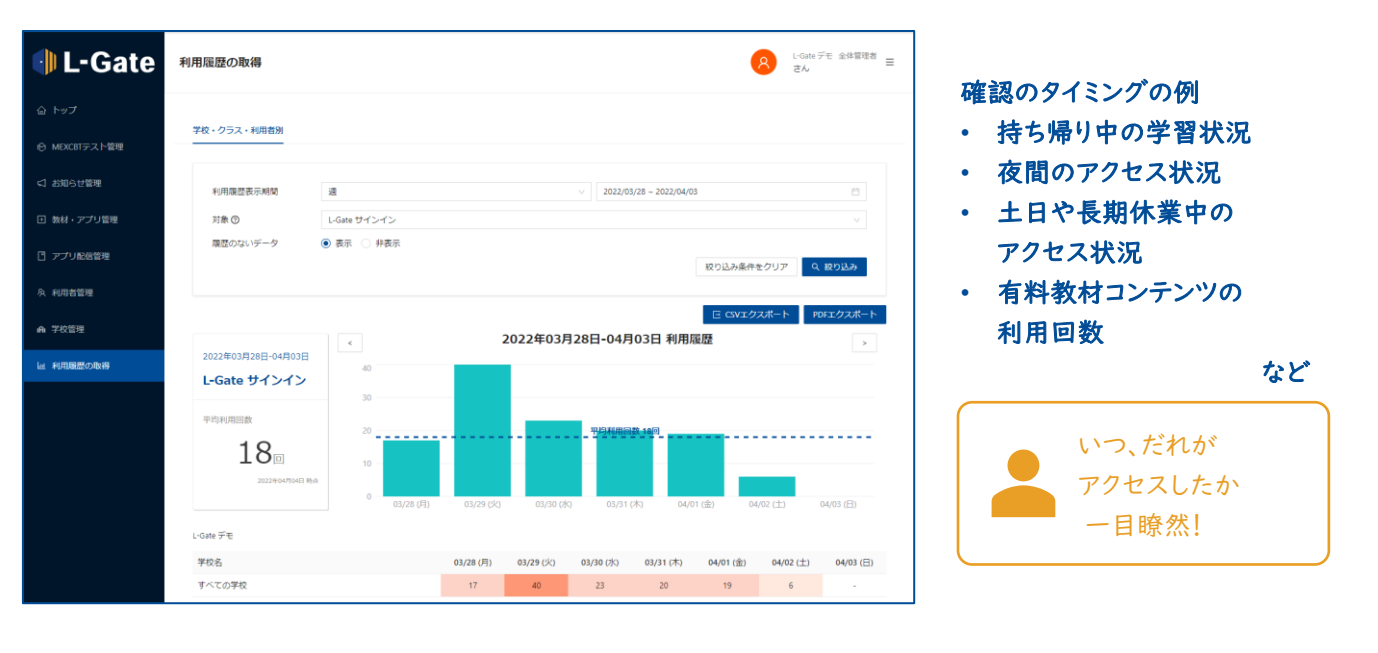

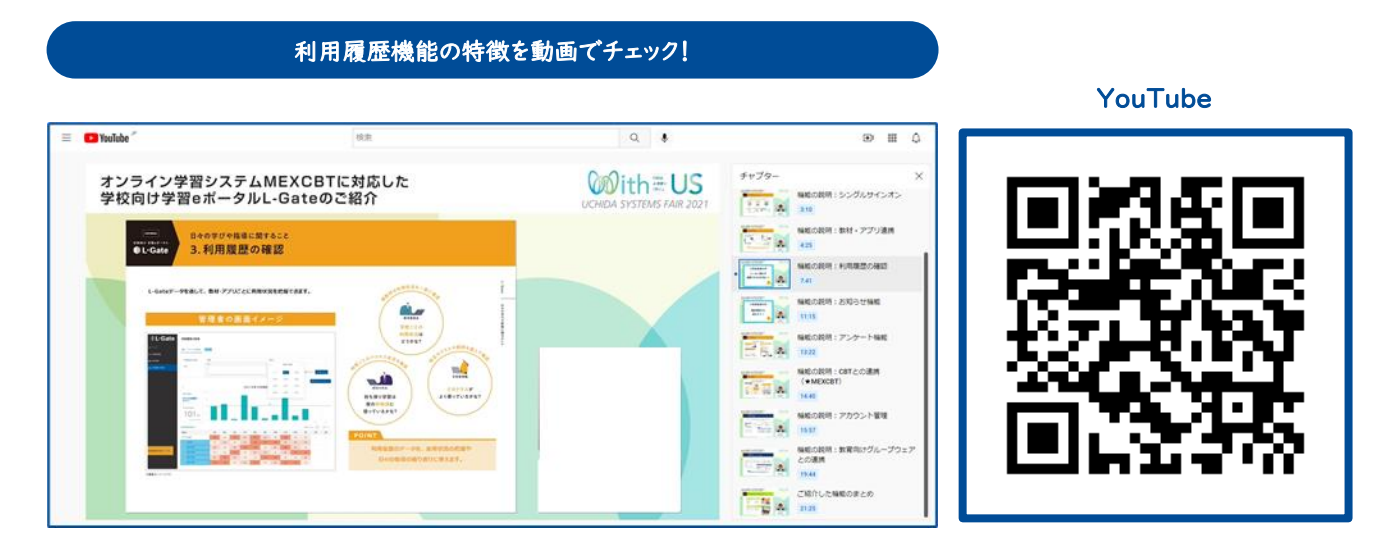

# https://www.youtube.com/watch?v=tnSX9A\_o9kU&t=461s

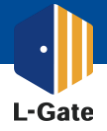

### 教職員のみなさまに役立つ L-Gate の使い方ガイド ~ 教材・アプリ登録 編~

無料コンテンツの登録方法をご紹介しています。
 このページでは時計ツール EduClockを例に登録方法をご紹介します。

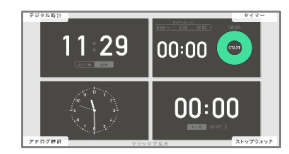

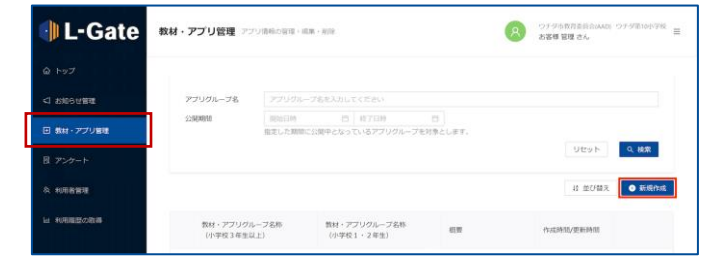

| 教材・アプリグループの新規作成          |                       |         |
|--------------------------|-----------------------|---------|
| * 教材・アプリグループ名称(小学校3年生以上) | 教材・アブリグループ名称を入力してください |         |
| ・数材・アプリグループ名称(小学校1・2年生)  | 教材・アプリグループ名称を入力してください |         |
| 概要                       | 概要を入力してください           |         |
| <ul> <li>公開期間</li> </ul> | 開始日付 → 終了日付 白         |         |
| 公開対象者                    | A 公開対象者を選択            |         |
|                          |                       |         |
|                          |                       | キャンセル保存 |

| 10-11-14 I.S           |                                                 |                                                                  |                                                                                                    |                                                                                                    |                                                                                                    |                                                                                                    |                                                                                                    |
|------------------------|-------------------------------------------------|------------------------------------------------------------------|----------------------------------------------------------------------------------------------------|----------------------------------------------------------------------------------------------------|----------------------------------------------------------------------------------------------------|----------------------------------------------------------------------------------------------------|----------------------------------------------------------------------------------------------------|
| //////////////Ja       | アプリグループ名を入力してください                               |                                                                  |                                                                                                    |                                                                                                    |                                                                                                    |                                                                                                    |                                                                                                    |
| 公開期間                   | 网络日時                                            | 8 8789                                                           |                                                                                                    |                                                                                                    |                                                                                                    |                                                                                                    |                                                                                                    |
|                        | 指定した期間に公開中                                      | Pとなっているアプリ                                                       | グループを対象                                                                                                    | とします。                                                                                                    |                                                                                                    | ノセット                                                                                                    | 역. 検索                                                                                                    |
|                        |                                                 |                                                                  |                                                                                                    |                                                                                                    |                                                                                                    |                                                                                                    |                                                                                                    |
|                        |                                                 |                                                                  |                                                                                                    |                                                                                                    | 1                                                                                                    | 単び替え                                                                                                    | <ul> <li>新規作成</li> </ul>                                                                                                    |
|                        |                                                 |                                                                  |                                                                                                    |                                                                                                    | 1                                                                                                    | 21件中 1-1 件                                                                                                    | < 1 >                                                                                                    |
| 教材 - アプリグル<br>(小学校3年生以 | ブ名称 き<br>(上)                                    | 数材・アプリグループ<br>(小学校1・2年生)                                         | 名称                                                                                                    | <u>हाल</u>                                                                                                    | 作成時間/                                                                                                    | SERFERING                                                                                                    |                                                                                                    |
| 0118                   | 2                                               | :<2                                                              |                                                                                                    |                                                                                                    | 2021/05/1<br>2021/05/1                                                                                                    | 9 19:00<br>9 19:00                                                                                                    | 20                                                                                                    |
|                        |                                                 |                                                                  |                                                                                                    |                                                                                                    | は 並び替え                                                                                                    | <ul> <li>数时·1</li> </ul>                                                                                                    | アプリを追加                                                                                                    |
| タイトル                   |                                                 | 67                                                               |                                                                                                    |                                                                                                    | アブリサムネイル                                                                                                    |                                                                                                    |                                                                                                    |
|                        | 22周期日<br>数1-773105/<br>(小学校) 3年25<br>回話<br>94トル | 1980日<br>日本<br>日本<br>日本<br>日本<br>日本<br>日本<br>日本<br>日本<br>日本<br>日 | RELD RELD ( ) 17705<br>RELD RELD RELD ( ) 17705<br>(小学な34541) ( ) 17705<br>(小学な34541) ( ) 1770 ( ) 1770<br>(小学な34541) ( ) 1770 ( ) 1770<br>(小学な34541) ( ) 1770 ( ) 1770<br>(小学な34541) ( ) 1770 ( ) 1770 ( ) 1770<br>(小学な34541) ( ) 1770 ( ) 1770 ( | RELDERING      RELDERING      RELDERING | щесля         с)         ятом         с)           ВЕСЬЯВССЯРССУСКАТУРИА-УЕЛЬ         С         С         ВЕ           ВЕ         С         С         С         С | Instant         Instant         < | 1000000         107:030         0           BETULEBBILISHOLDSUNGLOSS         107:030         0           BETULEBBILISHOLDSUNGLOSS         101:020         101:020           BETULEBBILISHOLDSUNGLOSS         101:020         101:020           BETULEBBILISHOLDSUNGLOSS         101:020         101:020           BETULEBBILISHOLDSUNGLOSS         101:020         20:00:020           BETULEBBILISHOLDSUNGLOSS         101:020         20:00:020           BETULEBBILISHOLDSUNGLOSS         101:020         20:00:020           BETULEBBILISHOLDSUNGLOSS         101:020         20:00:020           BETULEBBILISHOLDSUNGLOSS         101:020         20:00:020           BETULEBBILISHOLDSUNGLOSS         101:020         20:00:020           BETULEBBILISHOLDSUNGLOSS         101:020         20:00:020           BETULEBBILISHOLDSUNGLOSS         101:020         20:00:020           BETULEBBILISHOLDSUNGLOSS         101:020         20:00:020           BETULEBBILISHOLDSUNGLOSS         101:020         20:00:020           BETULEBBILISHOLDSUNGLOSS         101:020         20:00:020           BETULEBBILISHOLDSUNGLOSS         101:020         20:00:020           BETULEBBILISHOLDSUNGLOSS         101:020         20:020:020           BETULEBBILISHOLDSUNGLOSSU |

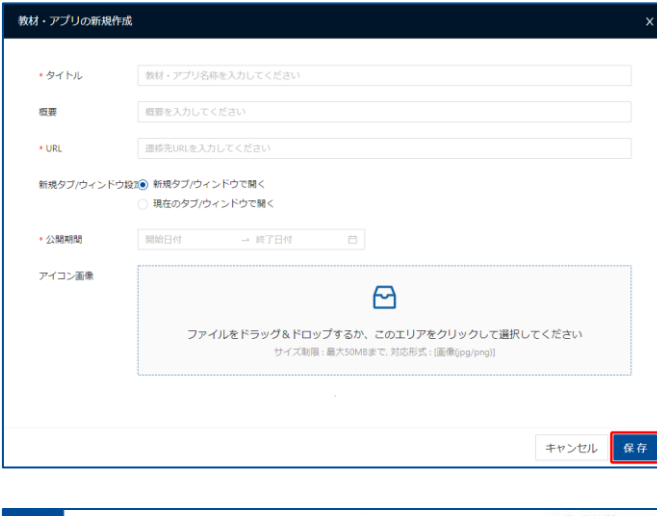

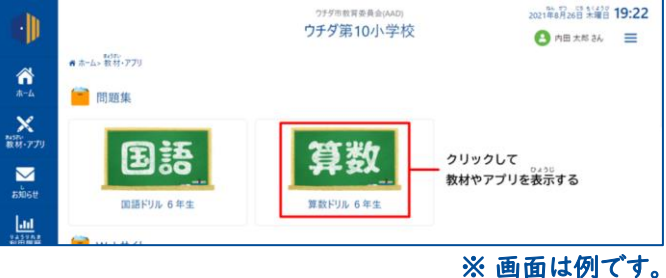

1

学校管理者画面で「教材・アプリ管理」を選択 します。「新規作成」を押下します。

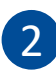

教材・アプリグループを設定します。 下記の例のように登録してみましょう。 設定が終わったら「保存」を押下します。

教材・アプリグループ名称: ツール 概要:勉強で使用するツール 公開期間:無期限 公開対象者:児童生徒、学校管理者、教員

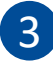

「+」マークをクリックし、教材・アプリグループを展 開します。「教材・アプリを追加」を押下します。

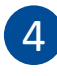

公開する教材・アプリを設定します。 下記のように登録してみましょう。 設定が終わったら「保存」を押下します。

タイトル: EduClock 概要: デジタル時計・タイマー URL: 下記のリンクからご確認ください。 新規タブ/ウィンドウ設定: 新規タブ/ウィンドウで開く 公開期間: 無期限 アイコン画像: 下記のリンクからご確認ください。

マニュアル

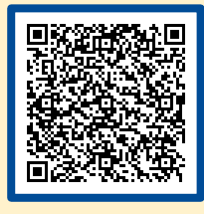

リンク

教材アプリに無償コンテンツを登録する | L-Gate

教材・アプリへの公開完了!